#### A Crash Course in CASA With a focus on calibration

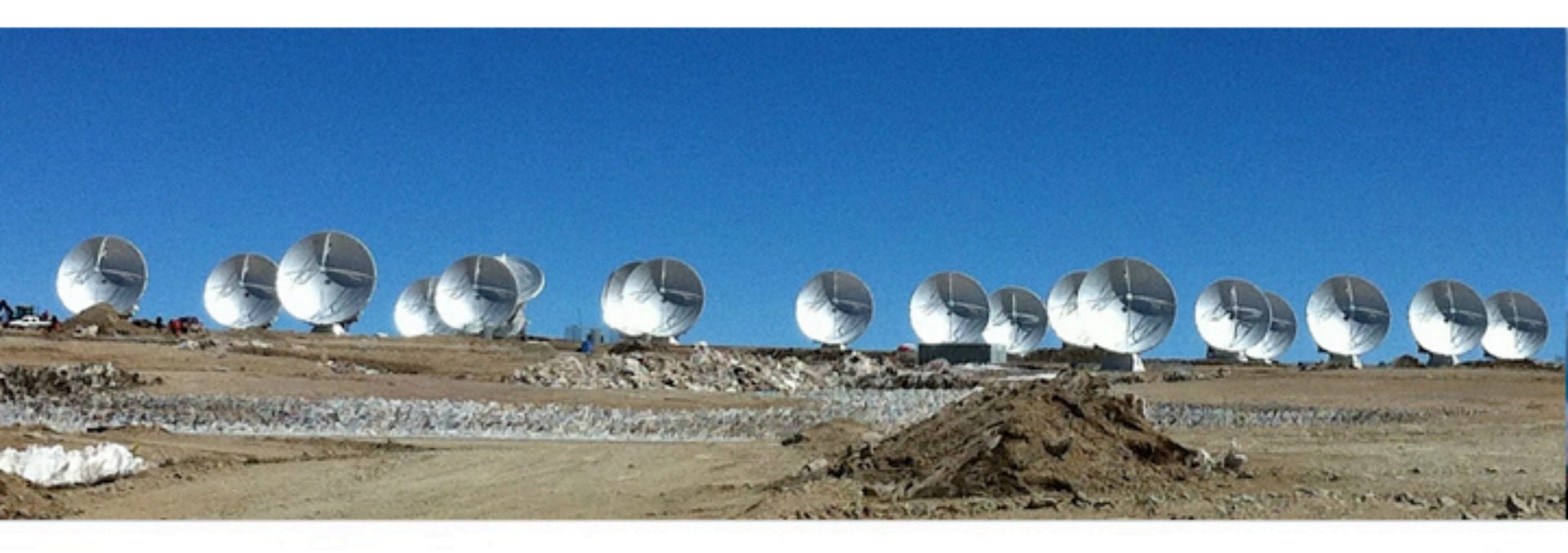

#### Amy Kimball North American ALMA Science Center

Atacama Large Millimeter/submillimeter Array Expanded Very Large Array Robert C. Byrd Green Bank Telescope Very Long Baseline Array

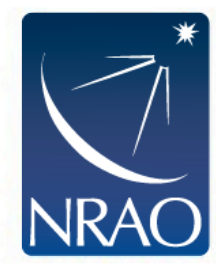

#### Common Astronomy Software Applications

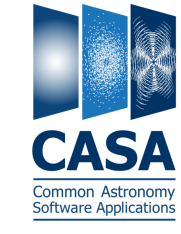

- The offline data reduction package for ALMA and EVLA HANDLES BOTH INTERFEROMETRIC AND SINGLE-DISH ALMA DATA
- Current version: 3.4.0
   New releases about every 6 months
- CASA home: <u>http://casa.nrao.edu</u> Download, Cookbook, Reference, Example scripts, Mailing Lists
- Training material on "CASAguides" wiki: <u>http://casaguides.nrao.edu</u>
- NRAO helpdesk: <u>http://help.nrao.edu</u>
- NRAO user's forum: <u>https://science.nrao.edu/forums/</u>

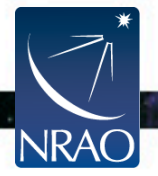

CASA

#### Outline

• CASA interface: Python, tools, and tasks

- Structure of CASA data
- Basic calibration flow in CASA
- Example calibration task: focus on gaincal
- ALMA online calibration

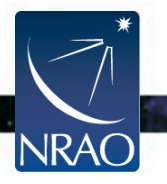

#### casapy Shell

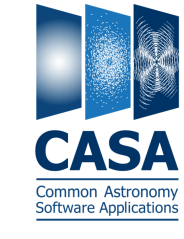

#### Start CASA by typing casapy ۲ VERSION NUMBER AND LOGGER WILL APPEAR, YOU GET AN IPYTHON PROMPT

Compiled on: Tue 2012/04/24 03:44:22 UTC This is my initialization file in "/.casa/init.py ... appending my script directory to PYTHONPATH. For help use the following commands: tasklist - Task list organized by category taskhelp - One line summary of available tasks help taskname - Full help for task - One line summary of available tools toolhelp help par.parametername - Full help for parameter name Single Dish sd\* tasks are available after asap\_init() is run Activating auto-logging. Current session state plus future input saved. Filename : ipython-20120505-212545.log Mode : backup Output logging : False

| 0    | 00                       |               | 🗙 Log Messages (mouset   | rap:/users/aleroy/casag | by-20120505-212 | 527.log) |     |
|------|--------------------------|---------------|--------------------------|-------------------------|-----------------|----------|-----|
| Eile | <u>E</u> dit <u>V</u> ie | W             |                          |                         |                 |          |     |
| ]    |                          | 🗄 📰 🛛 📈 💭 Sea | irch Message:            | #%                      | Filter: Time    | <b>•</b> | 7 C |
| Tim  | e Priority               | Origin        | Message                  |                         |                 |          |     |
|      | INFO                     | a:::::casa    |                          |                         |                 |          |     |
|      | INFO                     | a:::::casa    | CASA Version 3.4.0 (test | r19450)                 |                 |          |     |
|      | INFO                     | a:::::casa    | ι Tagged on: Mon, 23 Apr | 2012                    |                 |          |     |
|      |                          |               |                          |                         |                 |          |     |
|      |                          |               |                          |                         |                 |          |     |
|      |                          |               |                          |                         |                 |          |     |
|      |                          |               |                          |                         |                 |          |     |
|      |                          |               |                          |                         |                 |          |     |
|      |                          |               |                          |                         |                 |          |     |
|      |                          |               |                          |                         |                 |          |     |
|      |                          |               |                          |                         |                 |          |     |
| Inse | rt Messag                | e:            |                          | 🔶 🕗 🖸 🗆 u               | ock scroll      |          | 1.  |
|      |                          |               |                          |                         |                 |          |     |

CASA <2>:

State

Raw input log : False Timestamping : False

: active \*\*\* Loading ATNF ASAP Package...

\*\*\* ... ASAP (trunk rev#19449) import complete \*\*\*

CASA Version 3.4.0 (r19450)

- Python tips (tutorials at <u>http://python.org/doc</u>):
  - Indentation matters! So careful with cut/paste (a few lines at a time) 0
  - or use cpaste (type cpaste, paste code, end with a line of (--))
  - Run shell commands with leading "!", e.g., "!du \_hc" Ο
  - To run a script: execfile('scriptname.py') Ο

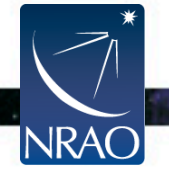

#### "Tasks"

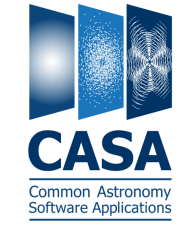

- Tasks high-level functionality
  - Python wrapper around the toolkit and pythoncode
  - Accessed via python function call or parameter setting interface
  - List CASA tasks with command tasklist or taskhelp
  - Most data reduction and tutorials and CASA guides focus on tasks

| Import/export                                                                                                    | Information                                                                                                    | Editing                                                                                                    | Manipulation                                                                                                    |  |  |
|----------------------------------------------------------------------------------------------------|----------------------------------------------------------------------------------------------------|----------------------------------------------------------------------------------------------------|----------------------------------------------------------------------------------------------------|--|--|
| exportasdm<br>exportfits<br>exportuvfits<br>importasdm<br>importfits<br>importfitsidi<br>importuvfits<br>(importvla<br>(importevla)<br>(importgmrt) | imhead<br>imstat<br>imval<br>listcal<br>listfits<br>listhistory<br>listobs<br>listvis<br>plotms<br>plotuv<br>plotxy<br>vishead<br>visstat<br>(asdmsummary)<br>(listsdm) | fixplanets<br>fixvis<br>flagautocorr<br>flagcmd<br>flagdata<br>flagmanager<br>msview<br>plotms<br>plotxy<br>(flagdata2)<br>(testautoflag)<br>(tflagcmd)<br>(tflagdata) | concat<br>conjugatevis<br>cvel<br>fixvis<br>hanningsmooth<br>imhead<br>msmoments<br>plotms<br>plotxy<br>split<br>testconcat<br>uvcontsub<br>vishead<br>(statwt)<br>(uvcontsub3)<br>{uvcontsub2} |  |  |

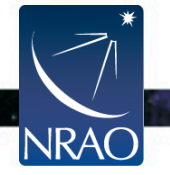

#### **"Tools"**

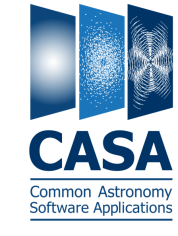

- Tools low level, complete functionality
  - Interface to underlying C++ code
  - o Intended for power users, less user-friendly, less well-documented
  - Objects: call with <tool>.<method>
  - List available tools with command toolhelp

Available tools:

- at : Juan Pardo ATM library
- cb : Calibration utilities
- cl : Component list utilities
- cp : Cal solution plotting utilities
  cs : Coordinate system utilities
- cs : Coordinate system utili
- cu : Class utilities dc : Deconvolver utilities
- fg : Flagging/Flag management utilities
- ia : Image analysis utilities
- im : Imaging utilities
- me : Measures utilities
- ms : MeasurementSet (MS) utilties
- mp : MS plotting (data (amp/phase) versus other quantities)
- pm : PlotMS utilities
- po : Imagepol utilities
- rg : Region manipulation utilities
- tb : Table utilities (selection, extraction, etc)
- tp : Table plotting utilities
- qa : Quanta utilities
- sl : Spectral line import and search
- tf : Test flagger utilities
- sm : Simulation utilities
- vp : Voltage pattern/primary beam utilties
- pl : pylab functions (e.g., pl.title, etc)
- sd : Single dish utilities

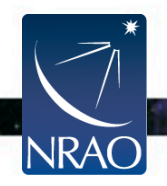

# Task Syntax

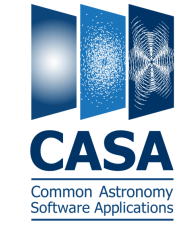

- get detailed help with help(<taskname>)
- Two ways to call tasks:
  - As a function with arguments: UNSPECIFIED PARAMETERS USE DEFAULT VALUES

gaincal(vis='mydata.ms', caltable='caltable.cal', field='2')

- Standard, interactive task mode: set global input variables ahead of time, then <taskname> OR go
   OMITTING "TASKNAME" OPERATES ON CURRENT TASK
  - default(<taskname>)
    inp(<taskname>)
    saveinputs(<taskname>)
    tget(<taskname>)
- sets task's parameters to default values see task's parameter settings (input values) saves parameters to <taskname>.saved retrieves parameters (<taskname>.last)

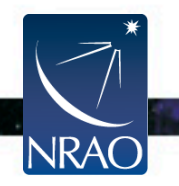

#### **Standard Task Interface**

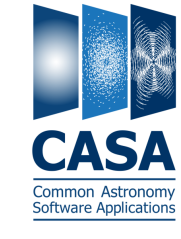

#### Examine task parameters (inputs) with inp :

| CASA <49>: inp gai | incal |               |         |                                                           |
|--------------------|-------|---------------|---------|-----------------------------------------------------------|
| > inp(gai          | Incal | )             |         |                                                           |
| # gaincal :: Dete  | ermin | e temporal ga | ins fro | m calibrator observations                                 |
| vis                | =     | 'mydata.ms'   | #       | Name of input visibility file                             |
| caltable           | =     | 'mytable.band | pass.bp | cal' # Name of output gain calibration table              |
| field              | =     |               | #       | Select field using field id(s) or field name(s)           |
| spw                | =     |               | #       | Select spectral window/channels                           |
| intent             | =     |               | #       | Select observing intent                                   |
| selectdata         | =     | True          | #       | Other data selection parameters                           |
| timerange          | =     | 1.1           | #       | Select data based on time range                           |
| uvrange            | =     |               | #       | Select data within uvrange (default units meters)         |
| antenna            | =     |               | #       | Select data based on antenna/baseline                     |
| scan               | =     |               | #       | Scan number range                                         |
| observation        | =     |               | #       | Select by observation ID(s)                               |
| msselect           | =     |               | #       | Optional complex data selection (ignore for now)          |
| solint             | =     | 'inf'         | #       | Solution interval: egs. 'inf', '60s' (see help)           |
| combine            | =     |               | #       | Data axes which to combine for solve (scan, spw, and/or   |
|                    |       |               | #       | field)                                                    |
| preavg             | =     | 'hogwarts'    | #       | Pre-averaging interval (sec) (rarely needed)              |
| refant             | =     |               | #       | Reference antenna name(s)                                 |
| minblperant        | =     | 4             | #       | Minimum baselines per antenna required for solve          |
| minsnr             | =     | 3.0           | #       | Reject solutions below this SNR                           |
| solporm            | _     | Falso         | #       | Normalize average solution amplitudes to $1.0 / G$ T only |

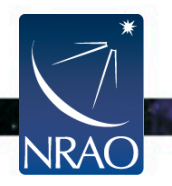

#### **Standard Task Interface**

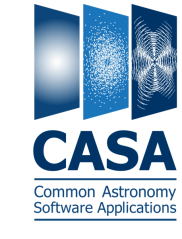

. .

#### Default values in **BLACK**

| CASA <49>: inp ga: | incal |                |          |                                                         |
|--------------------|-------|----------------|----------|---------------------------------------------------------|
| > inp(ga:          | incil | )              |          |                                                         |
| # gaincal :: Dete  | ermin | e temporal ga: | ins from | n calibrator observations                               |
| vis                | =     | 'mydata.ms'    | #        | Name of input visibility file                           |
| caltable           | =     | 'mytable.band  | bass.bpd | cal' # Name of output gain calibration table            |
| field              | =     | · · · ·        | #        | Select field using field id(s) or field name(s)         |
| spw                | =     |                | #        | Select spectral window/channels                         |
| intent             | =     |                | #        | Select observing intent                                 |
| selectdata         | =     | True           | #        | Other data selection parameters                         |
| timerange          | =     |                | #        | Select data based on time range                         |
| uvrange            | =     |                | #        | Select data within uvrange (default units meters)       |
| antenna            | =     |                | #        | Select data based on antenna/baseline                   |
| scan               | =     |                | #        | Scan number range                                       |
| observation        | =     |                | #        | Select by observation ID(s)                             |
| msselect           | =     | N ··           | #        | Optional complex data selection (ignore for now)        |
| solint             | =     | 'inf'          | #        | Solution interval: egs. 'inf', '60s' (see help)         |
| combine            | =     |                | #        | Data axes which to combine for solve (scan, spw, and/or |
|                    |       |                | #        | field)                                                  |
| preavg             | =     | 'hogwarts'     | #        | Pre-averaging interval (sec) (rarely needed)            |
| refant             | =     |                | #        | Reference antenna name(s)                               |
| minblperant        | =     | 4              | #        | Minimum baselines per antenna required for solve        |
| minsnr             | =     | 3.0            | #        | Reject solutions below this SNR                         |
| solnorm            | -     | Falco          | #        | Normalize average colution amplitudes to 1 A (G T only  |

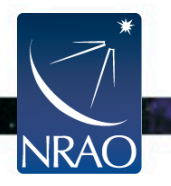

#### Expandable parameters are highlighted

|                    |       |                     |       | Sub-parameters indented                                 |
|--------------------|-------|---------------------|-------|---------------------------------------------------------|
| CASA <49>: inp gai | incl  |                     |       |                                                         |
| > inp(gai          | inca  | )                   |       |                                                         |
| # gaincal :: Dete  | ermin | ,<br>temporal gains | s fro | m calibrator observations                               |
| vis                | =     | nydata.ms'          | #     | Name of input visionlity file                           |
| caltable           | =     | 'ivtable.bandpas    | ss.bp | cal' # Name of output gain calibration table            |
| field              | =     |                     | #     | Select field using field id(s) or field name(s)         |
| spw                | =     |                     | #     | Select spectral window/channels                         |
| intent             | =     |                     | #     | select observing intent                                 |
| selectdata         | =     | True                | #     | Other data selection parameters                         |
| timerange          | =     |                     | #     | Select data based on time range                         |
| uvrange            | =     | 11                  | #     | Select data within uvrange (default units meters)       |
| antenna            | =     |                     | #     | Select data based on antenna/baseline                   |
| scan               | =     |                     | #     | Scan number range                                       |
| observation        | =     |                     | #     | Select by observation ID(s)                             |
| msselect           | =     |                     | #     | Optional complex data selection (ignore for now)        |
| solint             | =     | 'inf'               | #     | Solution interval: egs. 'inf', '60s' (see help)         |
| combine            | =     |                     | #     | Data axes which to combine for solve (scan, spw, and/or |
|                    |       |                     | #     | field)                                                  |
| preava             | =     | 'hogwarts'          | #     | Pre-averaging interval (sec) (rarely needed)            |
| refant             | =     |                     | #     | Reference antenna name(s)                               |
| minblperant        | =     | 4                   | #     | Minimum baselines per antenna required for solve        |
| minsnr             | =     | 3.0                 | #     | Reject solutions below this SNR                         |
| solnorm            | _     | Falso               | #     | Normalize average solution amplitudes to 1 A (G T only) |

Common Astronomy Software Applications

. .

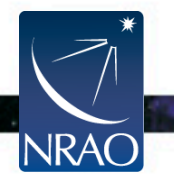

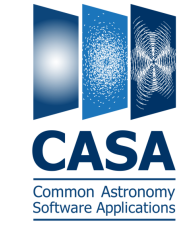

. .

| User set val       | ues     | in <b>BLUE</b> |        | Erroneous values in RED                                                       |  |  |  |
|--------------------|---------|----------------|--------|-------------------------------------------------------------------------------|--|--|--|
| CACA (40) in and   |         |                |        |                                                                               |  |  |  |
| CASA <49>: inp gai | LNCLL   |                |        |                                                                               |  |  |  |
| # goingol Data     | LUCA    | townors] asi   |        | n enlikunten eksennetiene                                                     |  |  |  |
| # gaincal :: Dete  | ermine. | temporat gai   |        | Neme of input a cibility file                                                 |  |  |  |
|                    | = 1     | nydata.ms      | #      | Name of input visibility file                                                 |  |  |  |
| caltable           | = 'I    | nytable.bandp  | ass.pp | cal' # Name of output gain calibration table                                  |  |  |  |
| field              | =       |                | #      | Select field using field id(s) or field name(s)                               |  |  |  |
| spw                | =       |                | #      | Select spectral window/channels                                               |  |  |  |
| intent             | =       |                | #      | Select observing intent                                                       |  |  |  |
| selectdata         | =       | True           | #      | Other data selection parameters                                               |  |  |  |
| timerange          | =       |                | #      | Select data based on time range                                               |  |  |  |
| uvrange            | =       |                | #      | 🖌elect data within uvrange (default units meters)                             |  |  |  |
| antenna            | =       |                | #      | Select data based on antenna/baseline                                         |  |  |  |
| scan               | =       |                | #      | Scan number range                                                             |  |  |  |
| observation        | =       |                | #      | Select by observation ID(s)                                                   |  |  |  |
| msselect           | =       |                | #      | Optional complex data selection (ignore for now)                              |  |  |  |
| solint             | =       | 'inf           | #      | Solution interval: egs. 'inf', '60s' (see help)                               |  |  |  |
| combine            | =       | K              | #<br># | <pre>Data axes which to combine for solve (scan, spw, and/or<br/>field)</pre> |  |  |  |
| preavg             | = '     | nogwarts'      | #      | Pre-averaging interval (sec) (rarely needed)                                  |  |  |  |
| refant             | =       |                | #      | Reference antenna name(s)                                                     |  |  |  |
| minblperant        | =       | 4              | #      | Minimum baselines per antenna required for solve                              |  |  |  |
| minsnr             | =       | 3.0            | #      | Reject solutions below this SNR                                               |  |  |  |
| solnorm            | _       | Falso          | #      | Normalize average colution amplitudes to 1 A (G T only)                       |  |  |  |

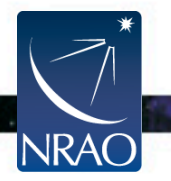

#### Outline

- CASA interface: Python, tools, and tasks
- Structure of CASA data
- Basic calibration flow in CASA
- Example calibration task: focus on gaincal
- ALMA online calibration

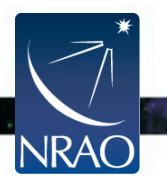

# Measurement Set

- CASA stores u-v data in directories called "Measurement Sets" TO DELETE THEM USE os.system("rm -rf my\_data.ms")
- These data sets store two copies of the data (called "columns"):

| "Data" Column     | "Corrected" Column          |
|-------------------|-----------------------------|
| Contains the raw, | Usually created by applying |
| unprocessed       | one or more calibration     |
| measurements.     | terms to the data.          |

- Additionally a "model" may be stored separately. This is used to calculate what the telescope SHOULD have observed.
- Each data point may also be "flagged," i.e., marked bad. IN THIS CASE IT IS IGNORED (TREATED AS MISSING) BY CASA OPERATIONS.

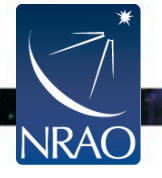

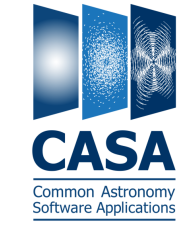

#### listobs

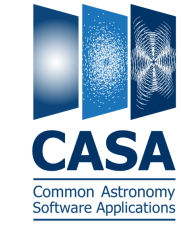

- Measurement sets contain a mix of data:
  - One or more <u>spectral windows</u>
  - One or more <u>fields (e.g., source, phase calibrator, flux calibrator</u>)
  - Data from several <u>antennas</u>
  - Data organized into discrete scans
- Inspect the contents of your measurement set using listobs.
  - Can print output to a file or the logger (use the file option!)
  - Verbose (detailed time log) output possible
  - Summarizes fields, antennas, sources, spectral windows

Always run listobs first to get oriented!

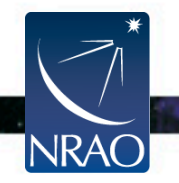

# **Calibration Tables**

- Calibration yields estimates of phase and amplitude corrections. E.G., AS A FUNCTION OF TELESCOPE, TIME, FREQUENCY, POLARIZATION.
- CASA stores these corrections in directories called "calibration tables." TO DELETE THEM USE os.system("rm -rf my\_table.cal")
- These are created by calibration tasks:
   E.G., gaincal, bandpass, gencal
- Applied via "applycal" to the data column and saved as corrected.

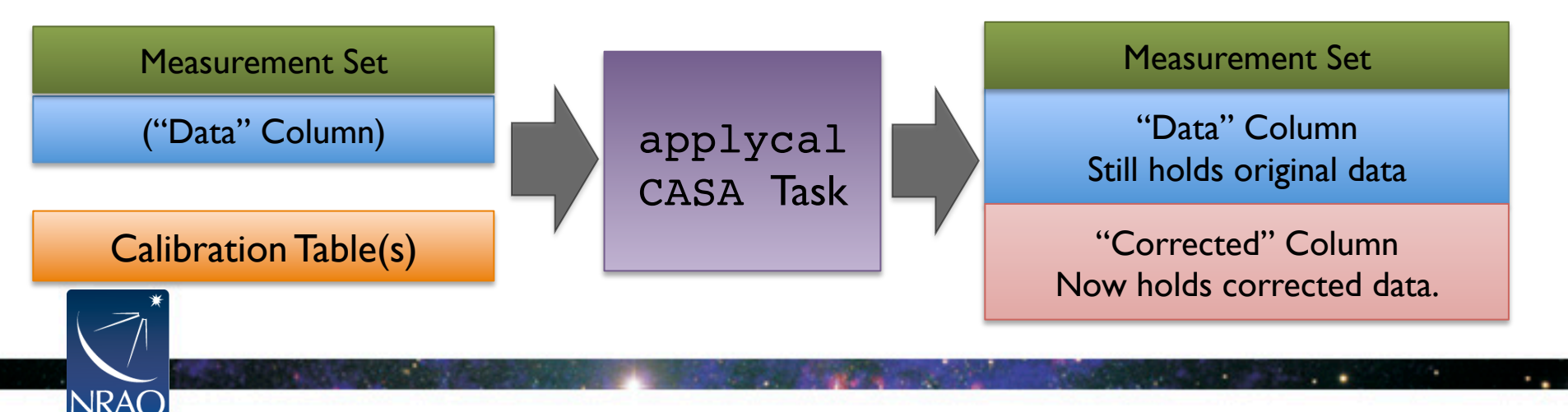

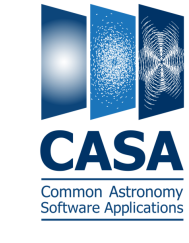

#### Outline

- CASA interface: Python, tools, and tasks
- Structure of CASA data
- Basic calibration flow in CASA
- Example calibration task: focus on gaincal
- ALMA online calibration

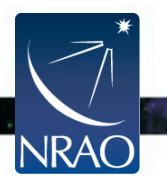

# **Key Tasks for Calibration**

#### **Derive Calibration Tables**

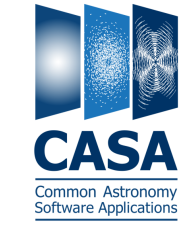

- setjy: set "model" (correct) visibilities using known model for a calibrator
- bandpass: calculate bandpass calibration table (amp/phase vs frequency)
- gaincal: calculate temporal gain calibration table (amp/phase vs time)
- **fluxscale**: apply absolute flux scaling to calibration table from known source

#### Manipulate Your Measurement Set

- flagdata/flagcmd/flagmanager: flag (remove) bad data
- applycal: apply calibration table(s) from previous steps
- **split**: split off calibrated data from your ms (for imaging!)

#### Inspect Your Data and Results

- plotms: inspect your data interactively
- plotcal: examine a calibration table

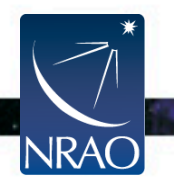

# **Basic Calibration Flow**

Define what the telescope SHOULD have seen.

oftware Applicat

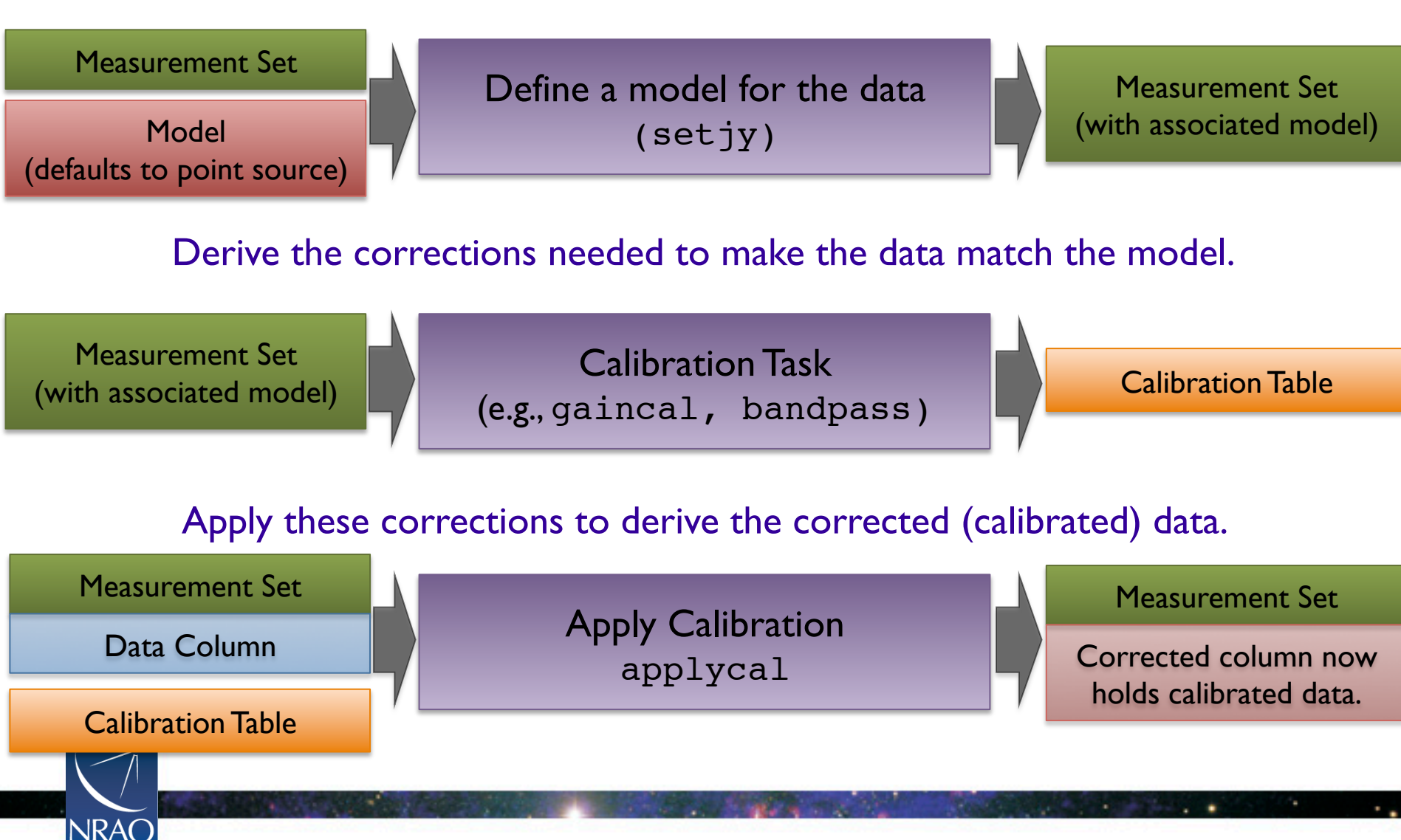

# **Schematic Calibration**

Calibrate the Amplitude and Phase vs. Frequency of Each Antenna Assume time & frequency response separable, remove time variability Calibrate the Amplitude and Phase vs. Time of Each Antenna Assume time & frequency response separable, remove freq. variability Set the Absolute Amplitude Scale With Reference to a Known Source PLANET (MODELED), MONITORED QUASAR, ETC. Apply all corrections to produce calibrated data

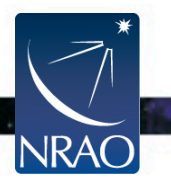

# **Schematic Calibration**

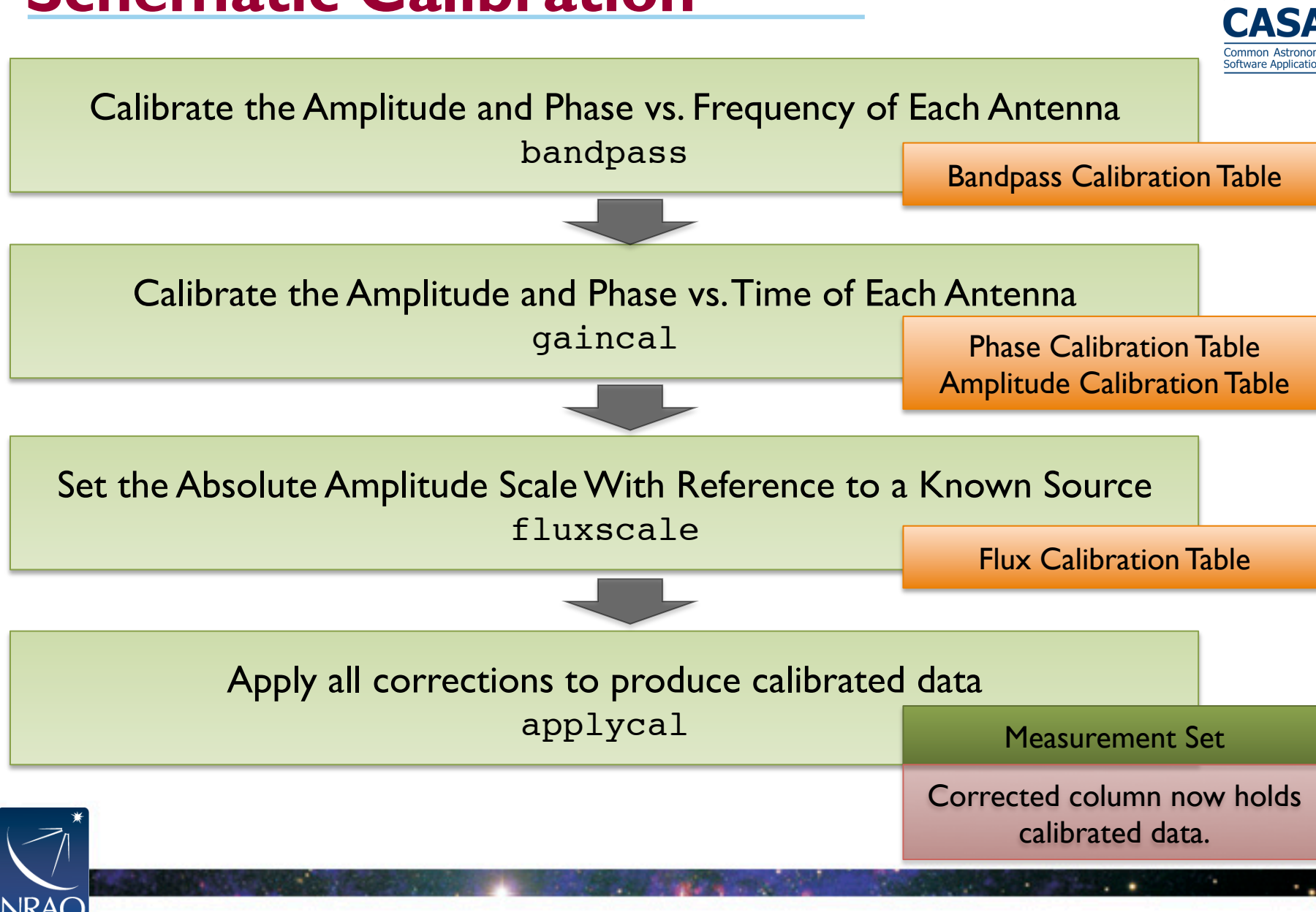

#### **Absolute flux calibration**

Define a model for the flux calibrator source setjy

Titan model (distributed with CASA)

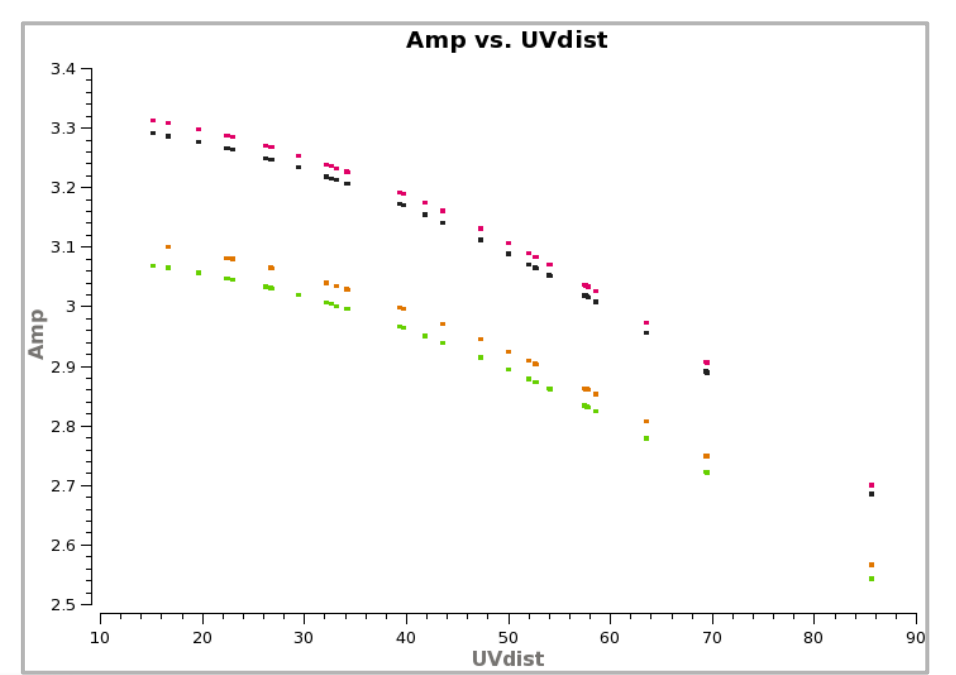

For all other sources, default model is 1 Jy point source

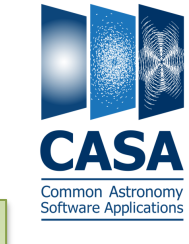

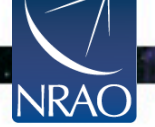

# **Absolute flux calibration**

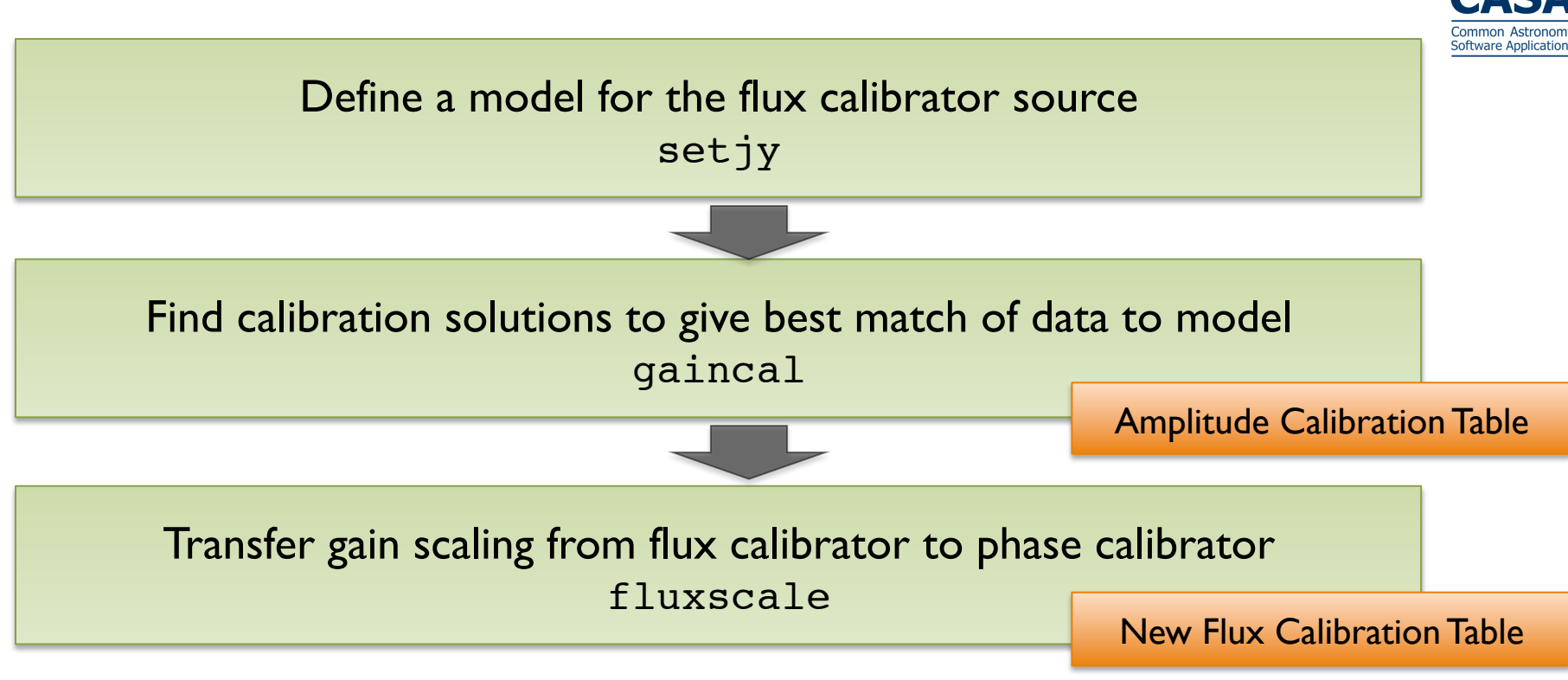

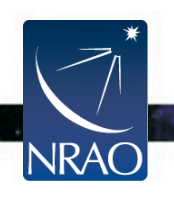

# **Absolute flux calibration**

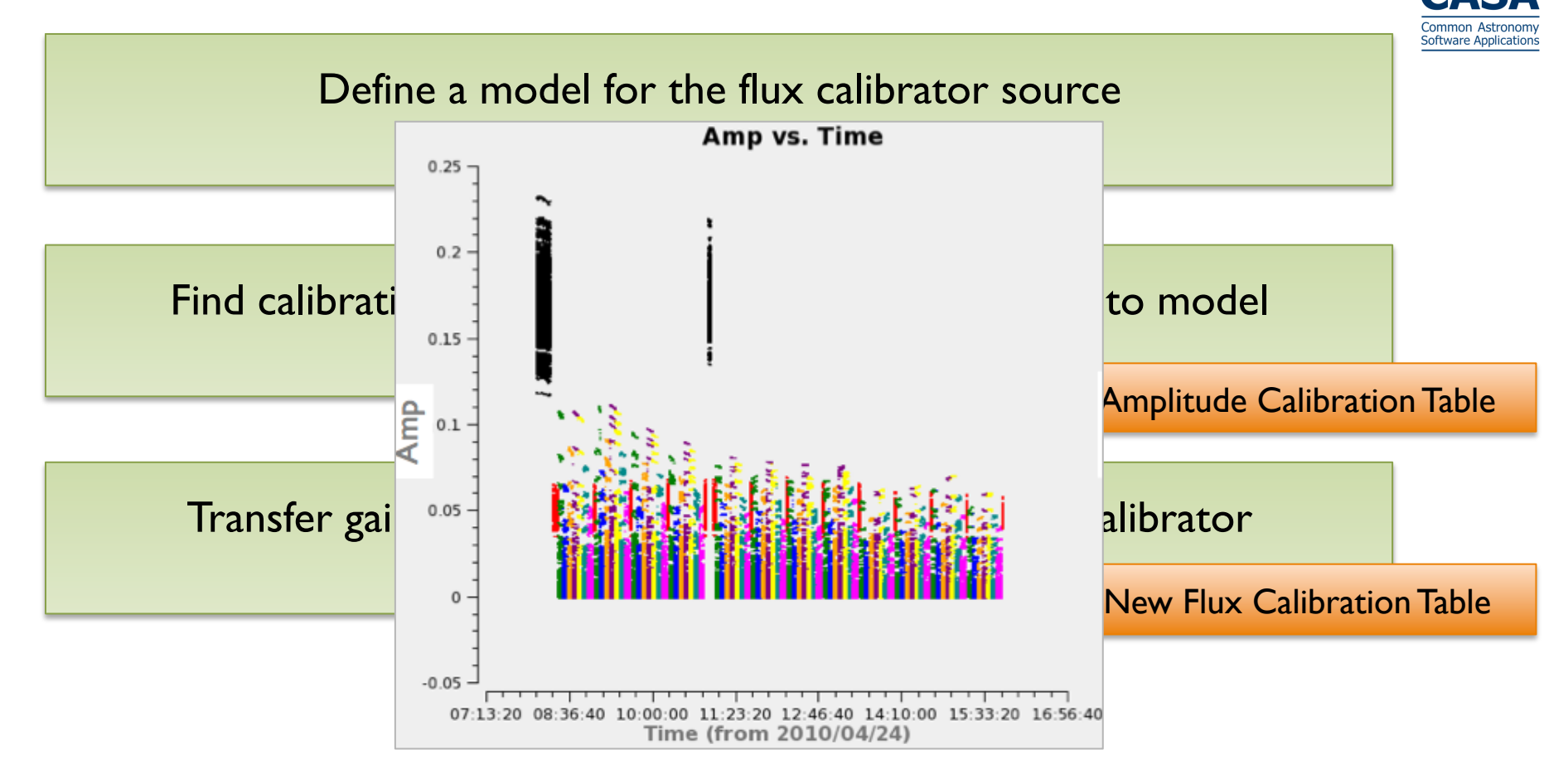

Fluxscale: applies constraint that field-dependent antenna gains are due solely to unknown flux densities of calibrators.

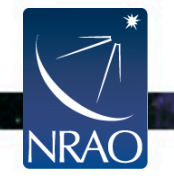

#### Outline

- CASA interface: Python, tools, and tasks
- Structure of CASA data
- Basic calibration flow in CASA
- Example calibration task: focus on gaincal
- ALMA online calibration

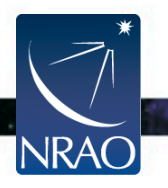

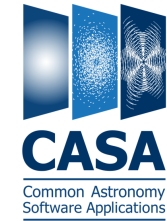

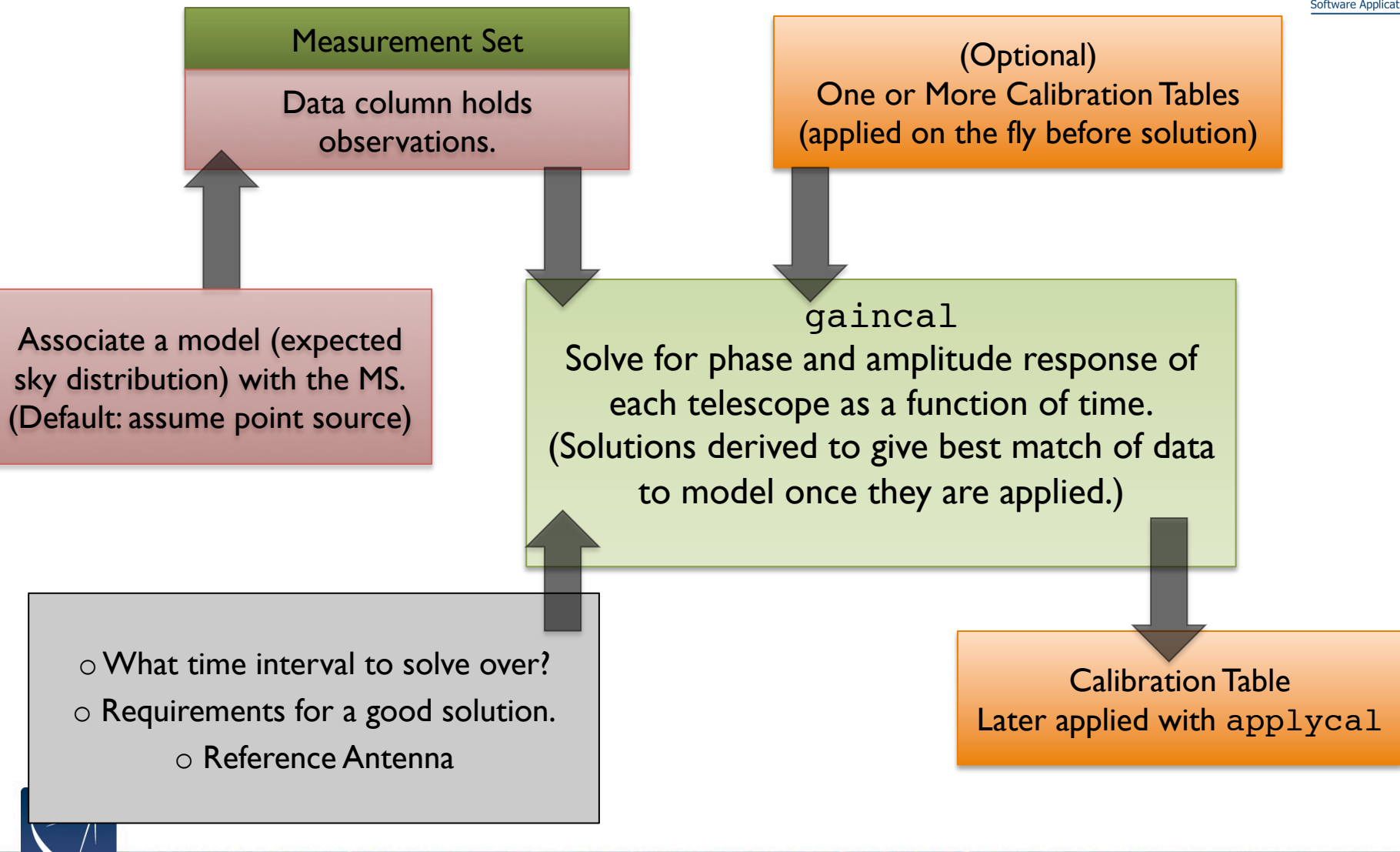

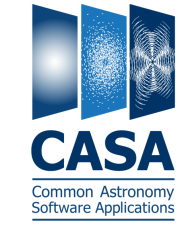

| ·/          | np(gaincai)  |          |       |        |                                                             |
|-------------|--------------|----------|-------|--------|-------------------------------------------------------------|
| # gaincal   | :: Determine | temporal | gains | fro    | m calibrator observations                                   |
| vis         | =            |          |       | #      | Name of input visibility file                               |
| caltable    | =            |          |       | #      | Name of output gain calibration table                       |
| field       | =            |          |       | #      | Select field using field id(s) or field name(s)             |
| spw         | =            |          |       | #      | Select spectral window/channels                             |
| intent      | =            |          |       | #      | Select observing intent                                     |
| selectdata  | =            | False    |       | #      | Other data selection parameters                             |
| solint      | =            | 'inf'    |       | #      | Solution interval: egs. 'inf', '60s' (see help)             |
| combine     | =            |          |       | #      | Data axes which to combine for solve (scan, spw,            |
|             |              |          |       | #      | and/or field)                                               |
| preavg      | =            | -1.0     |       | #      | Pre-averaging interval (sec) (rarely needed)                |
| refant      | =            |          |       | #      | Reference antenna name(s)                                   |
| minblperant | t =          | 4        |       | #      | Minimum baselines _per antenna_ required for solve          |
| minsnr      | =            | 3.0      |       | #      | Reject solutions below this SNR                             |
| solnorm     | =            | False    |       | #<br># | Normalize average solution amplitudes to 1.0 (G, T<br>only) |
| gaintype    | =            | 'G'      |       | #      | Type of gain solution (G.T.GSPLINE,K.KCROSS)                |
| smodel      | =            | []       |       | #      | Point source Stokes parameters for source model.            |
| calmode     | =            | 'ap'     |       | #      | Type of solution: ('ap', 'p', 'a')                          |
| append      | =            | False    |       | #      | Append solutions to the (existing) table                    |
| gaintable   | =            | ['']     |       | #      | Gain calibration table(s) to apply on the fly               |
| gainfield   | =            | ['']     |       | #      | Select a subset of calibrators from gaintable(s)            |
| interp      | =            | ['']     |       | #      | Temporal interpolation for each gaintable (=linear)         |
| spwmap      | =            | []       |       | #      | Spectral windows combinations to form for                   |
|             |              |          |       | #      | gaintables(s)                                               |
| gaincurve   | =            | False    |       | #      | Apply internal VLA antenna gain curve correction            |
| opacity     | =            | []       |       | #      | Opacity correction to apply (nepers), per spw               |
| parang      | =            | False    |       | #      | Apply parallactic angle correction on the fly               |
| async       | =            | False    |       | #      | If true the taskname must be started using                  |
| -           |              |          |       | #      | gaincal()                                                   |

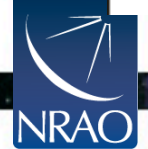

• •

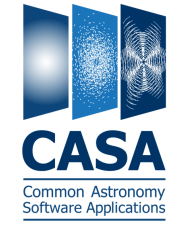

. .

. . . .

|                        | ip(gaincai)  |          |       | _      |                                                             |
|------------------------|--------------|----------|-------|--------|-------------------------------------------------------------|
| <pre># gaincal :</pre> | :: Determine | temporal | gains | fro    | m calibrator observations                                   |
| vis                    | =            |          |       | #      | Name of input visibility file                               |
| caltable               | =            |          |       | #      | Name of output gain calibration table                       |
| field                  | =            |          |       |        | Select Cint Cint Cint Cint Cint Cint Cint Cin               |
| spw                    | =            |          |       | #      | Nect Input Moscurement Set                                  |
| intent                 | =            |          |       | #      | Seller input Measurement Set                                |
| selectdata             | =            | False    |       | #      | Other of                                                    |
| solint                 | =            | 'inf'    |       | #      | Solutid (with model set, if needed)                         |
| combine                | =            |          |       | #      | Data a                                                      |
|                        |              |          |       | #      | and/or field)                                               |
| preavg                 | =            | -1.0     |       | #      | Pre-averaging interval (sec) (rarely needed)                |
| refant                 | =            |          |       | #      | Reference antenna name(s)                                   |
| minblperant            | =            | 4        |       | #      | Minimum baselines _per antenna_ required for solve          |
| minsnr                 | =            | 3.0      |       | #      | Reject solutions below this SNR                             |
| solnorm                | =            | False    |       | #<br># | Normalize average solution amplitudes to 1.0 (G, T<br>only) |
| gaintype               | =            | 'G'      |       | #      | Type of gain solution (G.T.GSPLINE,K.KCROSS)                |
| smodel                 | =            | []       |       | #      | Point source Stokes parameters for source model.            |
| calmode                | =            | 'ap'     |       | #      | Type of solution: ('ap', 'p', 'a')                          |
| append                 | =            | False    |       | #      | Append solutions to the (existing) table                    |
| gaintable              | =            | ['']     |       | #      | Gain calibration table(s) to apply on the fly               |
| gainfield              | =            | ['']     |       | #      | Select a subset of calibrators from gaintable(s)            |
| interp                 | =            | ['']     |       | #      | Temporal interpolation for each gaintable (=linear)         |
| spwmap                 | =            | []       |       | #      | Spectral windows combinations to form for                   |
|                        |              |          |       | #      | gaintables(s)                                               |
| gaincurve              | =            | False    |       | #      | Apply internal VLA antenna gain curve correction            |
| opacity                | =            | []       |       | #      | Opacity correction to apply (nepers), per spw               |
| parang                 | =            | False    |       | #      | Apply parallactic angle correction on the fly               |
| async                  | =            | False    |       | #      | If true the taskname must be started using                  |
| -                      |              |          |       | #      | gaincal()                                                   |

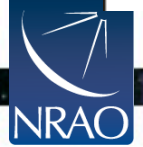

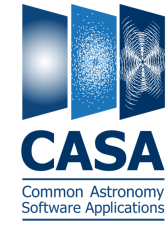

. .

. . . .

|             | np(gaincai)  | _        | _        |                                                          |
|-------------|--------------|----------|----------|----------------------------------------------------------|
| # gaincal   | :: Determine | temporal | gains fr | om calibrator observations                               |
| vis         | =            |          | #        | Name of input visibility file                            |
| caltable    | =            |          | #        | Name of output gain calibration table                    |
| field       | =            |          | #        | Select                                                   |
| spw         | =            |          | #        | Select Output Colibration Table                          |
| intent      | =            |          | #        | Server Output Cambration Table                           |
| selectdata  | =            | False    | #        | Other d                                                  |
| solint      | =            | 'inf'    | #        | Solutid (apply later with applycal)                      |
| combine     | =            |          | #        | Data ax                                                  |
|             |              |          | #        | and/or field)                                            |
| preavg      | =            | -1.0     | #        | Pre-averaging interval (sec) (rarely needed)             |
| refant      | =            |          | #        | Reference antenna name(s)                                |
| minblperant | =            | 4        | #        | Minimum baselines _per antenna_ required for solve       |
| minsnr      | =            | 3.0      | #        | Reject solutions below this SNR                          |
| solnorm     | =            | False    | #        | Normalize average solution amplitudes to 1.0 (G, T only) |
| gaintype    | =            | 'G'      | #        | Type of gain solution (G,T,GSPLINE,K,KCROSS)             |
| smodel      | =            | []       | #        | Point source Stokes parameters for source model.         |
| calmode     | =            | 'ap'     | #        | Type of solution: ('ap', 'p', 'a')                       |
| append      | =            | False    | #        | Append solutions to the (existing) table                 |
| gaintable   | =            | ['']     | #        | Gain calibration table(s) to apply on the fly            |
| gainfield   | =            | ['']     | #        | Select a subset of calibrators from gaintable(s)         |
| interp      | =            | ['']     | #        | Temporal interpolation for each gaintable (=linear)      |
| spwmap      | =            | Ē        | #        | Spectral windows combinations to form for                |
|             |              |          | #        | gaintables(s)                                            |
| gaincurve   | =            | False    | #        | Apply internal VLA antenna gain curve correction         |
| opacity     | =            | []       | #        | Opacity correction to apply (nepers), per spw            |
| parang      | =            | False    | #        | Apply parallactic angle correction on the fly            |
| async       | =            | False    | #        | If true the taskname must be started using               |
| -           |              |          | #        | gaincal()                                                |

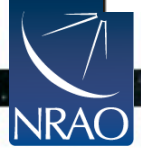

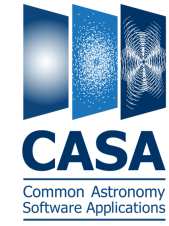

• •

. . . .

| / 1         | np(gaincai)  |             |           |                   |                                               |
|-------------|--------------|-------------|-----------|-------------------|-----------------------------------------------|
| # gaincal   | :: Determine | temporal    | gains fro | om calibr         | ator observations                             |
| vis         | =            |             | #         | Name of           | `input visibility file                        |
| caltable    | =            |             | #         | Name of           | output gain calibration table                 |
| field       | =            |             | #         | Select            | <u> </u>                                      |
| spw         | =            |             | #         | Select            |                                               |
| intent      | =            |             | #         | Select            |                                               |
| selectdata  | =            | False       |           | Other c           | Options to select which                       |
| solint      | =            | 'inf'       | #         | Sclutic           |                                               |
| combine     | =            |             | #         | Data a            | data to consider:                             |
|             |              |             | #         | and/or            |                                               |
| preavg      | =            | -1.0        | #         | Pre-ave           | e.g., select calibrator fields                |
| refant      | =            |             | #         | Referer           | 8,                                            |
| minblperant | ; =          | 4           | #         | Minimum           |                                               |
| minsnr      | =            | 3.0         | #         | Reject            | SOLUCIONS DELOW CHIS JAN                      |
| solnorm     | =            | False       | #         | Normali           | ze average solution amplitudes to 1.0 (G, T   |
| -           |              |             | #         | _only)            |                                               |
| gaintype    | =            | ' <u>G'</u> | #         | Type of           | gain solution (G,T,GSPLINE,K,KCROSS)          |
| smodel      | =            | Ľ           | #         | Point s           | ource Stokes parameters for source model.     |
| calmode     | =            | _'ap'       | #         | Type of           | solution: ('ap', 'p', 'a')                    |
| append      | =            | False       | #         | Append            | solutions to the (existing) table             |
| gaintable   | =            | []          | #         | Gain ca           | libration table(s) to apply on the fly        |
| gainfield   | =            | []          | #         | Select            | a subset of calibrators from gaintable(s)     |
| interp      | =            | [,,]        | #         | Tempora           | al interpolation for each gaintable (=linear) |
| spwmap      | =            | LJ          | #         | Spectra           | l windows combinations to form for            |
|             |              |             | #         | gainta            | bles(s)                                       |
| gaincurve   | =            | False       | #         | Apply i           | nternal VLA antenna gain curve correction     |
| opacity     | =            | _ []        | #         | Upacity           | ( correction to apply (nepers), per spw       |
| parang      | =            | False       | #         | Apply F           | arallactic angle correction on the fly        |
| async       | =            | False       | #         | If true<br>gainca | e the taskname must be started using al()     |

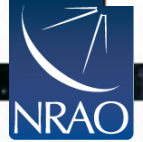

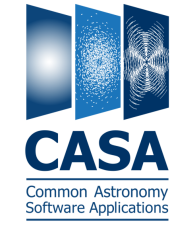

| / 1         | np(gaincai)  |            |       |     |                                                     |
|-------------|--------------|------------|-------|-----|-----------------------------------------------------|
| # gaincal   | :: Determine | e temporal | gains | fro | om calibrator observations                          |
| vis         | =            |            |       | #   | Name of input visibility file                       |
| caltable    | =            |            |       | #   | Name of output gain calibration table               |
| field       | =            |            |       | #   | Select Ciald and Ciald ideal of Ciald and Ciald     |
| spw         | =            |            |       | #   | Select                                              |
| intent      | =            |            |       | #   | Select Time interval over which to                  |
| selectdata  | =            | False      |       | #   | Other d                                             |
| solint      | =            | 'inf'      |       | #   | Solutio SOIVE.                                      |
| combine     | =            |            |       | #   | Data a                                              |
|             |              |            |       | #   | and/or (Only cross scan or spw                      |
| preavg      | =            | -1.0       |       | #   | Pre-ave                                             |
| refant      | =            |            |       | #   | Reference boundaries with "combine")                |
| minblperant | =            | 4          |       | #   | Minimum                                             |
| minsnr      | =            | 3.0        |       | #   | Reject soracions berow and some                     |
| solnorm     | =            | False      |       | #   | Normalize average solution amplitudes to 1.0 (G, T  |
|             |              |            |       | #   | only)                                               |
| gaintype    | =            | 'G'        |       | #   | Type of gain solution (G,T,GSPLINE,K,KCROSS)        |
| smodel      | =            | []         |       | #   | Point source Stokes parameters for source model.    |
| calmode     | =            | 'ap'       |       | #   | Type of solution: ('ap', 'p', 'a')                  |
| append      | =            | False      |       | #   | Append solutions to the (existing) table            |
| gaintable   | =            | ['']       |       | #   | Gain calibration table(s) to apply on the fly       |
| gainfield   | =            | ['']       |       | #   | Select a subset of calibrators from gaintable(s)    |
| interp      | =            | ['']       |       | #   | Temporal interpolation for each gaintable (=linear) |
| spwmap      | =            | []         |       | #   | Spectral windows combinations to form for           |
|             |              |            |       | #   | gaintables(s)                                       |
| gaincurve   | =            | False      |       | #   | Apply internal VLA antenna gain curve correction    |
| opacity     | =            | []         |       | #   | Opacity correction to apply (nepers), per spw       |
| parang      | =            | False      |       | #   | Apply parallactic angle correction on the fly       |
| async       | =            | False      |       | #   | If true the taskname must be started using          |
| _           |              |            |       | #   | gaincal()                                           |

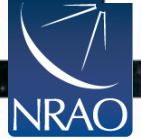

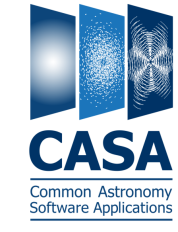

inp(gaincal) # gaincal :: Determine temporal gains from calibrator observations Name of input visibility file vis caltable . . Name of output gain calibration table . . field Select . . Select # SPW . . intent Select = = **Reference** Antenna selectdata False Other ( 'inf' solint Solutio = . . combine Data = (pick a central one with and/or little or no flagging) -1.0 Pre-ave preavg = refant Referer minblperant # Minimum = 4 3.0 minsnr Reject Solutions below this one = isolnorm False Normalize average solution amplitudes to 1.0 (G, T = onlu) # 'G' Type of gain solution (G,T,GSPLINE,K,KCROSS) gaintype = [] smodel Point source Stokes parameters for source model. = # 'ap' Type of solution: ('ap', 'p', 'a') calmode = # False append Append solutions to the (existing) table = [...] Gain calibration table(s) to apply on the fly gaintable = # gainfield [יי] Select a subset of calibrators from gaintable(s) = **Ē** 1 1 Temporal interpolation for each gaintable (=linear) interp = # ٢٦ Spectral windows combinations to form for # spwmap = gaintables(s) # False Apply internal VLA antenna gain curve correction gaincurve # = ٢٦ Opacity correction to apply (nepers), per spw opacity = False Apply parallactic angle correction on the fly parang = False If true the taskname must be started using async = # gaincal(...)

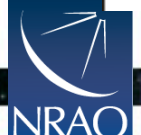

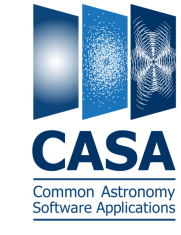

inp(gaincal) # gaincal :: Determine temporal gains from calibrator observations Name of input visibility file vis Name of output gain calibration table caltable . . . . field Select . . Select SPW # 1.1 Select intent = = Other d selectdata False **Requirements for a solution** 'inf' Solutio solint = in terms of S/N and # of . . combine Data a = baselines contributing -1.0 Pre-ave preavg = 1.1 refant Referer = minblperant Minimum = 3.0 minsnr Reject solutions below this on = isolnorm False = Normalize average solution amplitudes to 1.0 (G, T only) # 'G' Type of gain solution (G,T,GSPLINE,K,KCROSS) gaintype = [] smodel Point source Stokes parameters for source model. = # 'ap' Type of solution: ('ap', 'p', 'a') calmode = # False Append solutions to the (existing) table append = [...] Gain calibration table(s) to apply on the fly loaintable = # gainfield [יי] Select a subset of calibrators from gaintable(s) = **Г** י י **1** Temporal interpolation for each gaintable (=linear) interp = # ٢٦ Spectral windows combinations to form for spwmap = # gaintables(s) # False Apply internal VLA antenna gain curve correction gaincurve # = ٢٦ Opacity correction to apply (nepers), per spw opacity = # Apply parallactic angle correction on the fly parang False = # False If true the taskname must be started using async = # gaincal(...)

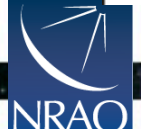

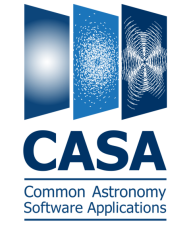

| / 1         | np(gaincai)  |             |       |     |                                                     |
|-------------|--------------|-------------|-------|-----|-----------------------------------------------------|
| # gaincal   | :: Determine | temporal    | gains | fro | om calibrator observations                          |
| vis         | =            |             |       | #   | Name of input visibility file                       |
| caltable    | =            |             |       | #   | Name of output gain calibration table               |
| field       | =            |             |       | #   | Select Ciald and Ciald in Ciald and Ciald           |
| spw         | =            |             |       | #   | Select                                              |
| intent      | =            |             |       | #   | Select                                              |
| selectdata  | =            | False       |       | #   | Other d                                             |
| solint      | =            | 'inf'       |       | #   | Solutio                                             |
| combine     | =            |             |       | #   | Data Normalize solutions?                           |
|             |              |             |       | #   | and or                                              |
| preavg      | =            | -1.0        |       | #   | Bre-ave                                             |
| refant      | =            |             |       | #   | Referen                                             |
| minblperant | . =          | 4           |       | #   | Minimum                                             |
| minsnr      | =            | 3.0         |       | #   | Reject soracions berow chis one                     |
| solnorm     | =            | False       |       | #   | Normalize average solution amplitudes to 1.0 (G, T  |
|             |              |             |       | #   | only)                                               |
| gaintype    | =            | ' <u>G'</u> |       | #   | Type of gain solution (G,T,GSPLINE,K,KCROSS)        |
| smodel      | =            | []          |       | #   | Point source Stokes parameters for source model.    |
| calmode     | =            | 'ap'        |       | #   | Type of solution: ('ap', 'p', 'a')                  |
| append      | =            | False       |       | #   | Append solutions to the (existing) table            |
| gaintable   | =            | ['']        |       | #   | Gain calibration table(s) to apply on the fly       |
| gainfield   | =            | ['']        |       | #   | Select a subset of calibrators from gaintable(s)    |
| interp      | =            | ['']        |       | #   | Temporal interpolation for each gaintable (=linear) |
| spwmap      | =            | []          |       | #   | Spectral windows combinations to form for           |
|             |              |             |       | #   | gaintables(s)                                       |
| gaincurve   | =            | False       |       | #   | Apply internal VLA antenna gain curve correction    |
| opacity     | =            | []          |       | #   | Opacity correction to apply (nepers), per spw       |
| parang      | =            | False       |       | #   | Apply parallactic angle correction on the fly       |
| async       | =            | False       |       | #   | If true the taskname must be started using          |
|             |              |             |       | #   | gaincal()                                           |

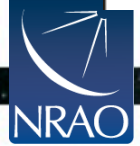

• •

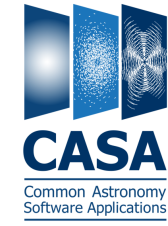

INP(gaincal) # gaincal :: Determine temporal gains from calibrator observations Name of input visibility file vis caltable . . Name of output gain calibration table = . . field Select . . Select SPW # What to solve for? 1.1 intent Select = = selectdata False Other ( 'a'mplitude 'inf' solint Solutio = . . combine = Data a 'p'hase and -1.0 preavg Pre = 1.1 refant 'ap' - both = Fere minblperant 4 = linimu 3.0 minsnr Reject solutions below this one = False Normalize average solution amplitudes to 1.0 (G, T solnorm = only) 'G' Type of gain solution (G,T,GSPLINE,K,KCROSS) gaintype = [] smodel Point source Stokes parameters for source model. = 'ap' Type of solution: ('ap', 'p', 'a') calmode = False append Append solutions to the (existing) table = ויין Gain calibration table(s) to apply on the fly gaintable = # [''] gainfield Select a subset of calibrators from gaintable(s) = ריי ז Temporal interpolation for each gaintable (=linear) interp = # ٢٦ Spectral windows combinations to form for = # spwmap gaintables(s) False Apply internal VLA antenna gain curve correction gaincurve # = ٢٦ Opacity correction to apply (nepers), per spw opacity = False Apply parallactic angle correction on the fly parang = # False If true the taskname must be started using async = # gaincal(...)

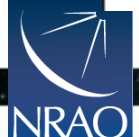

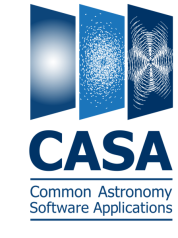

/ inp(gaincal) # gaincal :: Determine temporal gains from calibrator observations Name of input visibility file vis caltable . . Name of output gain calibration table . . field Select . . Select SPW # . . **Calibration tables to apply** Select intent = = selectdata False Other ( before solution: 'inf' solint Solutio = 1.1 combine = Data a e.g., apply bandpass # and/ -1.0 Prez preavg = calibration before gaincal 1.1 refant Ref erer = minblperant 4 = nimu 3.0 eject <del>solutions below this on</del> minsnr = isolnorm False = Normalize average solution amplitudes to 1.0 (G, T only) 'G' Type of gain solution (G,T,GSPLINE,K,KCROSS) gaintype = [] Point source Stokes parameters for source model. smodel = 'ap' Type of solution: ('ap', 'p', 'a') calmode = False Append solutions to the (existing) table append = [''] Gain calibration table(s) to apply on the fly gaintable = gainfield ריי ז Select a subset of calibrators from gaintable(s) = [''] Temporal interpolation for each gaintable (=linear) interp = ٢٦ Spectral windows combinations to form for = spwmap gaintables(s) False Apply internal VLA antenna gain curve correction gaincurve # = ٢٦ Opacity correction to apply (nepers), per spw opacity = Apply parallactic angle correction on the fly False parang = False If true the taskname must be started using async = # gaincal(...)

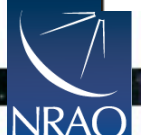

#### Outline

- CASA interface: Python, tools, and tasks
- Structure of CASA data
- Basic calibration flow in CASA
- Example calibration task: focus on gaincal
- ALMA online calibration

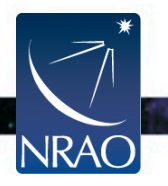

# **ALMA Online Calibration**

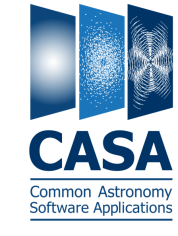

- System Temperature (Tsys) atmospheric emission/opacity
  - Key to gain transfer across elevation
  - Amplitude calibration, variable with frequency (observed in "TDM")
- Water Vapor Radiometer (WVR) phase delay due to atmosphere
  - Key to correct short-timescale phase variations
  - Phase calibration, variable with time

These are provided by the observatory (eventually applied online).

- Apply them as first step (or start with provided pre-applied versions)
- $\circ~$  In either case, inspect these tables to learn about data quality

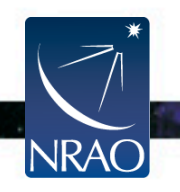

#### **ALMA Online Calibration**

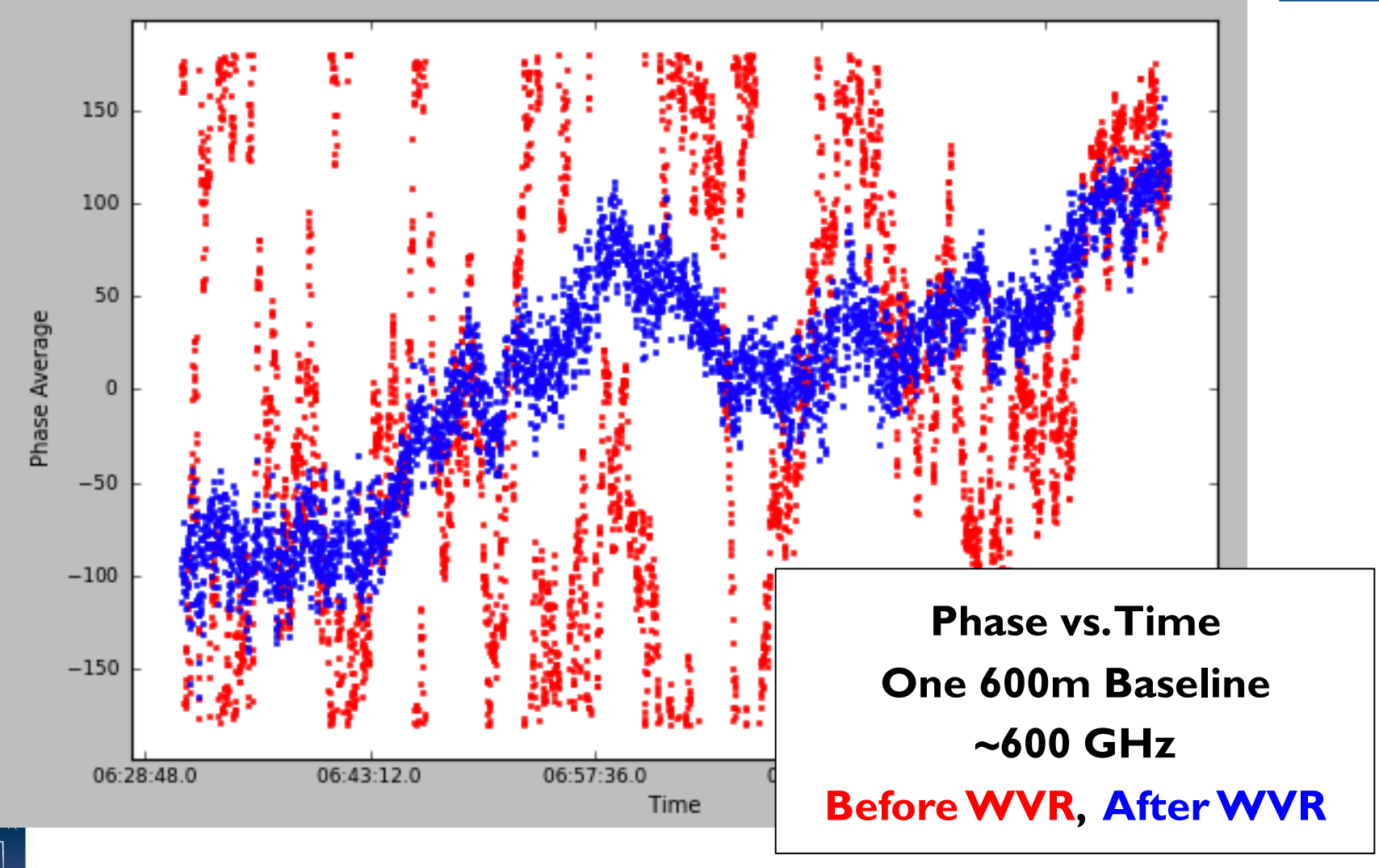

CASA Common Astronomy Software Applications

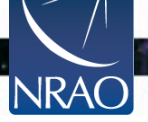

# **Your Turn**

- Point your web browser at the Synthesis Imaging School CASA guide.
   http://casaguides.nrao.edu/index.php?title=TWHydraBand7\_SS12
- Decide whether to start with WVR and Tsys applied.
- Work end-to-end through the calibration of a single measurement set. THE FULL ONLINE GUIDES STEP THROUGH CALIBRATION FOR SEVERAL MSS.
- (Optional) Try writing a python script as you go. This is very good practice for actual reduction.
- After lunch, we will image the results. DON'T WORRY, WE HAVE PROVIDED CALIBRATED DATA FOR THE AFTERNOON!

#### ASK IF YOU NEED HELP!

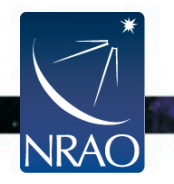